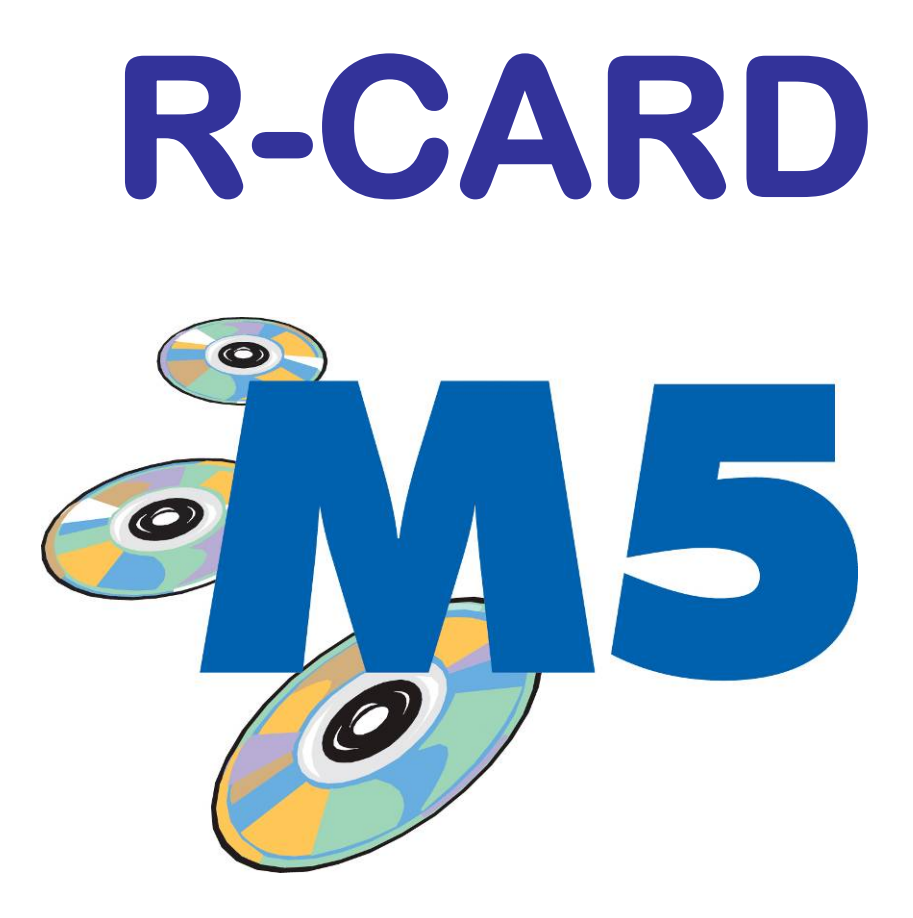

# Manöverpanel MAP-50 MiniMAP-50/60 Användarhandbok

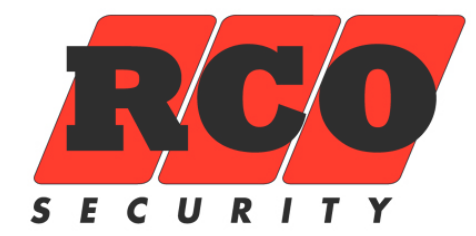

# INNEHÅLLSFÖRTECKNING

| HANDHAVANDE MANÖVERPANEL MAP-50                                                                                                    | 3        |
|----------------------------------------------------------------------------------------------------|----------|
| Inloggning och navigering i menyer                                                                                                    | 3        |
| Utloggning                                                                                                    | 3        |
| Återställa brandlarm så att brandlarm åter kan utlösas                                                                                                    | 4        |
| Hantera Larmområden                                                                                                    | 4        |
| Aktivera Teknikerrättighet                                                                                                    | . 4      |
| Aktivera Servicelage                                                                                                    | .4<br>.4 |
| Tillkoppla alla larmområden                                                                                                    | . 4      |
| Tillkoppla <i>ett</i> larmområde                                                                                                    | .5       |
| Återställa larmområde                                                                                                    | . 5      |
| Återställa utgångar i ett larmområde                                                                                                    | . 5      |
| Larmstyrning med [#] -tangenten                                                                                                    | .5       |
|                                                                                                    | 5        |
| Hantera Larmsektion                                                                                                    | 6        |
| Koppla <i>bort/</i> koppla <i>in</i> en sektion                                                                                                    | . 6      |
| Larmsektionens möjliga tillstånd vid bortkoppling                                                                                                    | . 7      |
| Aterstalla sektion                                                                                                    | . /<br>7 |
| Visa Händoloologa                                                                                                    | /<br>7   |
| Systeminformation                                                                                                    | /<br>7   |
|                                                                                                    | /<br>0   |
| $\mathbf{N} = \mathbf{N} = $ | 0        |
| BILAGA 1 FRUNTPANELEN PA MAP-50                                                                                                    | 9        |
| BILAGA 2: SYMBOLER I TECKENFONSTRET MAP-501                                                                                                    | 0        |
| BILAGA 3: LARM SOM KAN GES UNDER GANGTEST1                                                                                                    | 0        |
| BILAGA 4: LARM SOM INTE GES I SERVICELÄGE1                                                                                                    | 0        |
| BILAGA 5 BEHÖRIGHET FÖR MAP1                                                                                                    | 1        |
| Väktarbehörighet1                                                                                                    | 1        |
| Teknikerbehörighet, Teknikerläge1                                                                                                    | 1        |
| BILAGA 6 MEGA-SYSTEMETS OLIKA ARBETSSÄTT1                                                                                                    | 1        |
| Programmeringsläge1                                                                                                    | 1        |
| Driftläge1                                                                                                    | 1        |
| Fristående driftläge1                                                                                                    | 1        |
| Gångtestläge1                                                                                                    | 1        |
| Serviceläge                                                                                                    | 1        |
| BILAGA 7: NAGRA VIKTIGA PARAMETRAR1                                                                                                    | 2        |
| Service på manöverpaneler1                                                                                                    | 2        |
| Manöverpanelernas larm- och miljöklassificering1                                                                                                    | 2        |

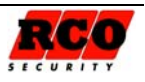

# HANDHAVANDE MANÖVERPANEL MAP-50

I "BILAGA 1 " på sidan 9 beskrivs manöverpanelens frontpanel.

Den som ska hantera manöverpanelen måste ha "Behörighet för MAP" för att kunna använda manöverpanelens larmfunktioner, se "BILAGA 5 BEHÖRIGHET FÖR MAP" på sidan 11.

## Inloggning och navigering i menyer

Inloggning om MAP-50 även kontrollerar dörrmiljö: Om manöverpanelen även används för passagekontroll vid en dörr måste man först trycka på **\*** innan kort och PIN matas in. Då tolkas inte inloggningen som ett passageförsök.

För att operatör med Teknikerbehörighet ska kunna logga in måste systemansvarig ha aktiverat Teknikerläge (se sidan 4).

Före inloggning är teckenfönstret släckt. För Tor 27 jun 14:30 att använda manöverpanelen måste man identifiera sig med kort/tag och/eller PIN (valbart i M5 MEGA). Manöverpanel MAP-50 Logga in så här med kort och kod: Tryck ev. på \* -tangenten (se inledningen av detta avsitt). Lägg kort/tag mot läsarsymbolen på fronten, avläsningen indikeras med ett pip och teckenfönstret tänds upp. Mata sedan in PIN-kod. Använd någon av manöverpanelens tangenter inom tidsgränsen för automatisk utloggning (standard 15 sekunder). Teckenfönstret visar menyer operatören har Huvudmeny rätt att använda. Bortkoppla sektion Navigering i menyerna: Nedåtpil ▼ eller uppåtpil ▲ indikerar att det Återställ sektion finns fler menyalternativ i under- eller överkant av fönstret. Återställ område Flytta markören > mellan alternativen med tangentbordets upp- nedtangenter (2 res-Återställ utgångar pektive 8). Gå in i markerad meny med tangentbordets Larmlogg högerpiltangent (6). Undermenyer hanteras på samma sätt.

Endast menyer och funktioner som ingår i användarens behörighet är synliga i fönstret!

Se "BILAGA 2: SYMBOLER I TECKENFÖNSTRET MAP-50", sidan 10 för en beskrivning av de ikoner som kan ses i teckenfönstret.

# Utloggning

#### Manuellt:

"Backa" ut med vänsterpilen (4) ur menyerna tills utloggning sker. Teckenfönstret släcks efter några sekunder.

#### Automatiskt:

Utloggning sker automatiskt om man loggar in och sedan inte rör någon tangent inom 15 sekunder. Utloggning sker också automatiskt om man loggar in, använder tangenterna och sedan inte rör någon tan-

3

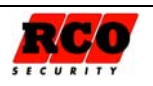

gent inom *30 sekunder*. Teckenfönstret är tänt så länge man är inloggad och släcks några sekunder efter utloggning. Ovanstående två standardtider för automatisk utloggnming är ändringsbara i M5-programmet.

# Återställa brandlarm så att brandlarm åter kan utlösas

Gör så här:

- 1. Återställ utgångar (tystar siréner)
- 2. Kontrollera vilka detektorer som utlöst (larmlogg och optiskt på larmdetektorerna)
- 3. Återställ sektion(er), kontrollera att detektorer är Ok och återställda.
- 4. Återställ larmområde (för att aktivera brandvarning fullt ut, återställer även nödöppning)
- 5. Även ingångar som ligger kvar i larmläge kommer att återställas.

### Hantera Larmområden

Hantering av larmområden kräver normalt att operatören har "Teknikerbehörighet" samt att "Teknikerläge" har aktiverats av systemansvarig (se nästa rubrik).

### Aktivera Teknikerrättighet

Kräver att operatör har behörighetsnivå motsvarande "Systemansvarig". Navigera till "Driftlägen". Aktivera Teknikerrättighet med funktionsknapp "Tekniker". Samma knapp används för att avaktivera Teknikerrättighet.

### Aktivera Serviceläge

Navigera till "Serviceläge".

Serviceläge påverkar enskilt larmområde eller alla larmområden. Villkoret för att man ska kunna aktivera serviceläge är att larmområdet/ larmområdena är *frånkopplade*.

Aktivera serviceläge med funktionsknapp som har ledtexten "Serviceläge". Återgå till "Driftläge" med samma funktionsknapp.

Serviceläge används när man behöver arbeta i anläggningen, byta detektorer m.m. Inga sabotage- eller systemfelskaraktärer genereras<sup>1</sup>, dock genereras larm av typ Brand, Glaskross, Dörr uppbruten Dörr uppställd, Inbrott från 24-timmars (alltså alla ingångstyper som är tilldelade en karaktär och larmar i frånkopplat läge).

### Aktivera Gångtest

Koppla från larmområde där gångtest ska göras. Navigera till "Gångtest". Välj larmområde. Tryck på funktionstangent "Gångtest". Om inga ljudsignaler ska höras i MAP:en, tryck på funktionstangent "Ljudlös". För att se vad som händer under gångtestet, tryck på funktionsknapp "Larmlista". Utför gångtest.

Avsluta gångtest med funktionstangent "Avsluta".

Följande gäller<sup>2</sup> under gångtest:

- Larmsändaren sänder inga larm
- Inga sirener ljuder
- Under gångtesten visas inte händelser i händelsefönstret, bara i MAP-50:s teckenfönster
- Minimitid, dubbelpuls och fördröjning ignoreras under gångtest för att ge kort reaktionstid.

### Tillkoppla *alla* larmområden

Navigera fram till "Till-frånkoppling". Välj "Alla områden".

<sup>1</sup> Se även " BILAGA 4: LARM SOM INTE GES I SERVICELÄGE" på sidan 10.

<sup>&</sup>lt;sup>2</sup> Se "BILAGA 3: LARM SOM KAN GES UNDER GÅNGTEST" på sidan 10 för en förteckning över larmkaraktärer som genererar larm som vanligt även under gångtest.

| Sida | Dokument         | Utf. Datum | Orig. Datum |
|------|------------------|------------|-------------|
| 4    | 20140250b10D.doc | 2009-02-05 | 2006-12-01  |

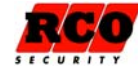

Tillkoppla med funktionsknapp "Tillkoppla".

Om något larmområde har felaktiga sektioner visas detta för respektive larmområde. Om tillkkopplingen lyckats visas texten "Tillkopplade".

### Tillkoppla ett larmområde

Navigera fram till "Till-frånkoppling".

Välj larmområde som ska tillkopplas.

Om larmområdet är frånkopplat visas "Tillkoppla" ovanför en av funktionstangenterna och omvänt.

Om larmområdet är feltillkopplat (har en eller flera felaktiga sektioner) kan man använda en funktionstangent för att visa felet och åtgärda eller koppla bort den felaktiga sektionen.

Om utpasseringsväg och -tid gäller visas texten "Tillkopplat (utpassage)" under utpasseringstiden.

När området är tillkopplat visas texten "Tillkopplat".

Vid tillkoppling visas antalet bortkopplade sektioner:

"b=x": Antalet tillfälligt bortkopplade

"p=y": Antalet permanent bortkopplade.

Om en eller flera sektioner inte är i normalläge visas texten "Frånkopplat, fel vid tillkoppling, x st.", där "x" står för antalet felaktiga sektioner.

Tryck på funktionsknapp "Visa fel" för att se "Fel vid tillkoppling", sektionerna visas. Felaktiga sektioner kan bortkopplas med funktionsknapp "Bortkoppla".

### Koppla från ett larmområde

Navigera fram till "Till-frånkoppling".

Välj larmområde som ska frånkopplas.

Om larmområdet är tillkopplat visas "Koppla från" ovanför en av funktionstangenterna. Tryck på funktionstangenten för att frånkoppla valt larmområde. Sirentiden nollställs, sirener tystnar och begränsat antal larm nollställs.

Texten "Frånkopplat" visas.

### Återställa larmområde

Navigera fram till "Återställ område".

Alla givare som är återställbara i larmområdet (t.ex. brandgivare och glaskrossdetektorer) återställs. Sirentid nollställs, sirener tystnar och larm nollställs.

### Återställa utgångar i ett larmområde

Navigera fram till "Återställ utgångar".

Utgångar programmerade som "Hållande tills återställning"(t.ex. brandvarningssiren) återställs så här: Välj *larmområde* och tryck på funktionstangent "Återställ". Alla utgångar av ovanstående typ i larmområdet återställs.

### Larmstyrning med # -tangenten

När man gör larmstyrning med # -tangenten görs automatiskt en begränsad inloggning som visar status för styrt larmområde (till- eller frånkopplat). Användare utan MAP-behörighet arbetar automatiskt i Behörighetsnivå 1, med de rättigheter den har tilldelats.

### Larmområdets tillstånd

| Tillstånd                                      | Förklaring                                                                                                    |  |  |
|------------------------------------------------|----------------------------------------------------------------------------------------------------|--|--|
| Under frånkoppling                             | Visas under tiden som frånkoppling pågår.                                                                                                   |  |  |
| Frånkopplat                                    | Reagerar inte på larm eller sabotage.                                                                                                    |  |  |
| Frånkopplat, fel vid till-<br>koppling (antal) | Området har frånkopplats vid försök till inkoppling p.g.a. att en eller flera sektioner inte är felfria. Visar antalet felaktiga sektioner. |  |  |
| Varning tillkoppling                           |                                                                                                    |  |  |
| Under tillkoppling                             | Visas under tiden som tillkoppling pågår.                                                                                                   |  |  |
| Fördröjd återkoppling                          | Visas medan larmområdet har mottagit signal att larmapparat har övergått i                                                                  |  |  |
| Sida Dokument   5 20140250b1                   | Utf. Datum Orig. Datum   0D.doc 2009-02-05 2006-12-01                                                                                       |  |  |

SECURITY

| Tillstånd                      | Förklaring                                                                      |
|--------------------------------|---------------------------------------------------------------------------------|
|                                | larmat läge tills larmområdet övergår till larmat läge. Tiden ställs i M5:      |
|                                | Larmområdets "Väntetid återkoppling larmpåslag" resp. "Väntetid återkopp-       |
|                                | ling larmavslag".                                                               |
| Tillkopplat (+)                | Ett + visas om flera larmområden ingår i samma grupp och alla blivit till-      |
|                                | kopplade.                                                                       |
|                                | Området är tillkopplat men en eller flera sektioner är felaktiga. Felen kan     |
| Tillkopplat med fel (b=x, p=y) | visas med en funktionstangent.                                                  |
|                                | b=x Antalet tillfälligt bortkopplade, p=y Antalet permanent bortkopplade        |
| Gångtest                       | Används vid t.ex. kontroll av givare. Se beskrivning på sidan 4.                |
| Serviceläge                    | Används vid t.ex. byte av trasig utrustning. Se beskrivning på sidan 4.         |
| (utpassering), (inpassering)   | Visas vid till- resp. frånkoppling om in- eller utpasseringstiden är aktiverad. |

### Hantera Larmsektioner

Hantering av larmsektioner kräver normalt att operatören har "Teknikerbehörighet" samt att "Teknikerläge" har aktiverats av systemansvarig (se sidan 4).

### Kvittera larmande sektion

OBS: En operatör som har en behörighet med begränsning (se "Behörighetsnivå med begränsad behörighet" på sidan 11) kan bara kvittera sektioner med egenskapen "*Kvittering möjlig med begränsad behörighet*".

Beroende på operatörens behörighetsnivå gäller något (eller båda) av nedanstående alternativ:

- Efter inloggning visas "Kvittera larmhändelser" om det finns ett eller flera okvitterade larm.
- Gå in i menyn "Larmlogg".

Om flera larm visas väljer man först vilket som ska kvitteras med ned- upp- tangenterna. Om områdesbild finns, tryck på funktionstangent "Visa bild" för att se en skiss över området med den larmande sektionen visad som en blinkande symbol, klicka på den sektion som ska kvitteras. Kvittera det markerade larmet med den funktionstangent som har ledtexten "Kvittera". Sektion som inte är återställd kommer att ligga kvar i listan tills den blir normal igen.

### Koppla bort/koppla in en sektion

OBS: En operatör som har en behörighet med begränsning (se "Behörighetsnivå med begränsad behörighet" på sidan 11) kan bara bortkoppla sektioner med egenskapen "*Bortkoppling möjlig med begränsad behörighet*".

Navigera fram till "Bortkoppla sektion".

Välj det larmområde där sektionen ingår.

Välj den enhet sektionen tillhör.

Välj sektion som ska bortkopplas/inkopplas.

Aktuellt läge för sektionen visas.

Bortkoppling kan göras på olika sätt, tryck på högerpil eller funktionstangent tills rätt alternativ visas:

- "Bortkopplad till återgång": Sektionen återinkopplas automatiskt när den åter blir normal.
- "Bortkopplad till (områdes)tillslag": Sektionen återinkopplas automatiskt när larmområdet den tillhör tillkopplas.
- "Bortkopplad till nästa (områdes-)tillslag": Sektionen återinkopplas automatiskt när larmområdet den tillhör tillkopplas efter att ha varit frånkopplat.
- "Bortkopplad permanent": Sektionen förblir bortkopplad tills den inkopplas manuellt. Genererar inte tillkopplingsfel.

Om sektionen finns inlagd i larmområdets bakgrundsbild aktiveras funktionstangenten "Ritning". Tryck på tangenten för att se platsen för aktuell sektion (ikon visas blinkande). Bortkoppling och tillkoppling görs med funktionstangenter.

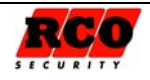

### Larmsektionens möjliga tillstånd vid bortkoppling

| Tillstånd        | Förklaring                                                                                                    |
|------------------|----------------------------------------------------------------------------------------------------|
| Återgång         | Om sektionen är i larmläge vid tillkoppling så bortkopplas den. Inkopplas så snart                                                                                    |
| Nižete tillele e | Sektionen är bortkopplad. Den tillkopplas när larmområdet tillkopplas nästa gång                                                                                      |
| Nasta tilisiag   | efter att först ha varit bortkopplat.                                                                                                    |
| Till tillslag    | Sektionen är bortkopplad. Den tillkopplas när larmområdet tillkopplas nästa                                                                                           |
| - in thiolog     | gång.                                                                                                    |
| Permanent        | Sektionen är bortkopplad tills den blir manuellt återinkopplad. Ger inte tillkopp-<br>lingsfel.                                                                       |
|                  |                                                                                                    |
| Virtuell-X       | "Virtuell" betecknar en sektion som inte har någon fysisk anslutning, t.ex. "Kom-<br>munikationsavbrott", "Tamper". "X" står för något av de ovanstående tillstånden. |

### Återställa sektion

Navigera fram till "Återställ sektion".

Återställningsbara sektioner visas i fönstret, t.ex.Brand, Glaskross.

Välj sektion. Sektionen presenteras med tilläggsinformation, t.ex. "Brand, kräver återställning". Tryck på funktionstangent "Återställ".

Under återställningen visas text, t.ex. "Brand återställs, vänta".

Om återställningen misslyckas visas sektionstexten igen.

# Visa larmlogg

Navigera till "Larmlogg".

Tryck högerpil för att visa larmloggen.

Bläddra nedåt/uppåt för att se alla *larmhändelser,* senaste händelsen visas först. För varje larm visas längst ned i fönstret en detaljerad beskrivning med datum och tid för larmet. Exemplet visar att kortläsare"KL1:65" har signalerat inbrottslarm på larmadress 100. Larmet är inte återställt (röd punkt) och är inte kvitterat (röd bock)

Om det larm som är markerat kan kvitteras finns en funktionstangent med ledtexten "Kvittera". Kvitterade sektioner som är normala försvinner från larmloggen.

# Visa Händelselogg

Här visas alla händelser, inklusive larm.

Navigera till "Händelselogg".

Tryck högerpil för att visa händelseloggen.

Bläddra nedåt/uppåt för att se alla händelser, senaste händelsen visas först. För varje händelse visas längst ned i fönstret en beskrivning med datum och tid för händelsen. Exemplet visar att ett ej återställt tamperlarm (röd punkt) från kortläsare"KL 1:65" har

kvitterats (grön bock) av operatör som har index 1 i M5:s användarregister.

# Systeminformation

Navigera till "Systeminformation". Här kan man bl.a. se panelens inställda enhetsadress i systemet, mjukvaruversion och –datum.

Exempel på händelselogg:

Exempel på larmlogg:

Inbrott (A-larm)

100 KL 1:65

07:56:08 2009-02-25 KL 1:65/3

► ♥ 0 KL 1:65/Tamper Sabotage Tamper (kvitterad 1) 15:07:24 2009-02-23 KL 1:65/Tamper

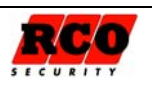

# MANÖVERPANEL MINIMAP-50, MINIMAP-60

MiniMAP-50/-60 ser likadana ut och har samma funktioner. MiniMAP-50 ansluts som en Reader-50 till UC-50 Lokal Bus, medan MiniMAP-60 ansluts som en terminal till DIO-5084.

#### Skillnader mellan MiniMAP och MAP-50

MiniMAP har samma funktionalitet som MAP-50 med följande skillnader:

- Eftersom teckenfönstret har så få textrader presenteras information och instruktioner rullande längst ned i fönstret.
- Funktionsknappar saknas.
- Meny "Driftlägen" saknas.
- Gångtest och Serviceläge kan inte väljas.
- Systeminformation kan inte visas.

#### Tangentbordet

Tangentbordet har i stort sett samma funktioner och diodindikeringar som MAP-50:

- Tangenterna 2 och 8 används som upp- respektive nedpil vid navigering i teckenfönstret.
- Tangenterna 4 och 6 används som vänster- resp. högerpil.
- Tangent \* används som första tangent vid inloggning om MiniMAP även kontrollerar dörr. MiniMAP tolkar då inte inloggningen som passageförsök.
- Tangent 5 används för att stoppa/starta rullande text.
- Tangent **#** används vid t.ex. till-frånkoppling.
- Tangent 1 används vid t.ex. "Visa fel" vid tillkoppling.

#### Teckenfönstret

I viloläge visas text med reducerad ljusstyrka. När ett kort/kodbricka avläses eller en tangent trycks tänds fönstret upp med standard ljusstyrka eller den ljusstyrka som programmerats in vid driftsättningen. Exempel på hur information visas:

0 KL 1:3/Tamper Sabotage Tamper (kvitterad 1) 15:07:24 2009-02-23 KL 1:3/Tamper

← visas som rullande text

Se i avsnitten "Visa larmlogg" och "Visa Händelselogg" på sidan 7 hur informationen ska tolkas.

| LVSUIUUCI |
|-----------|
|-----------|

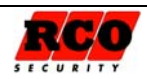

# **BILAGA 1 FRONTPANELEN PÅ MAP-50**

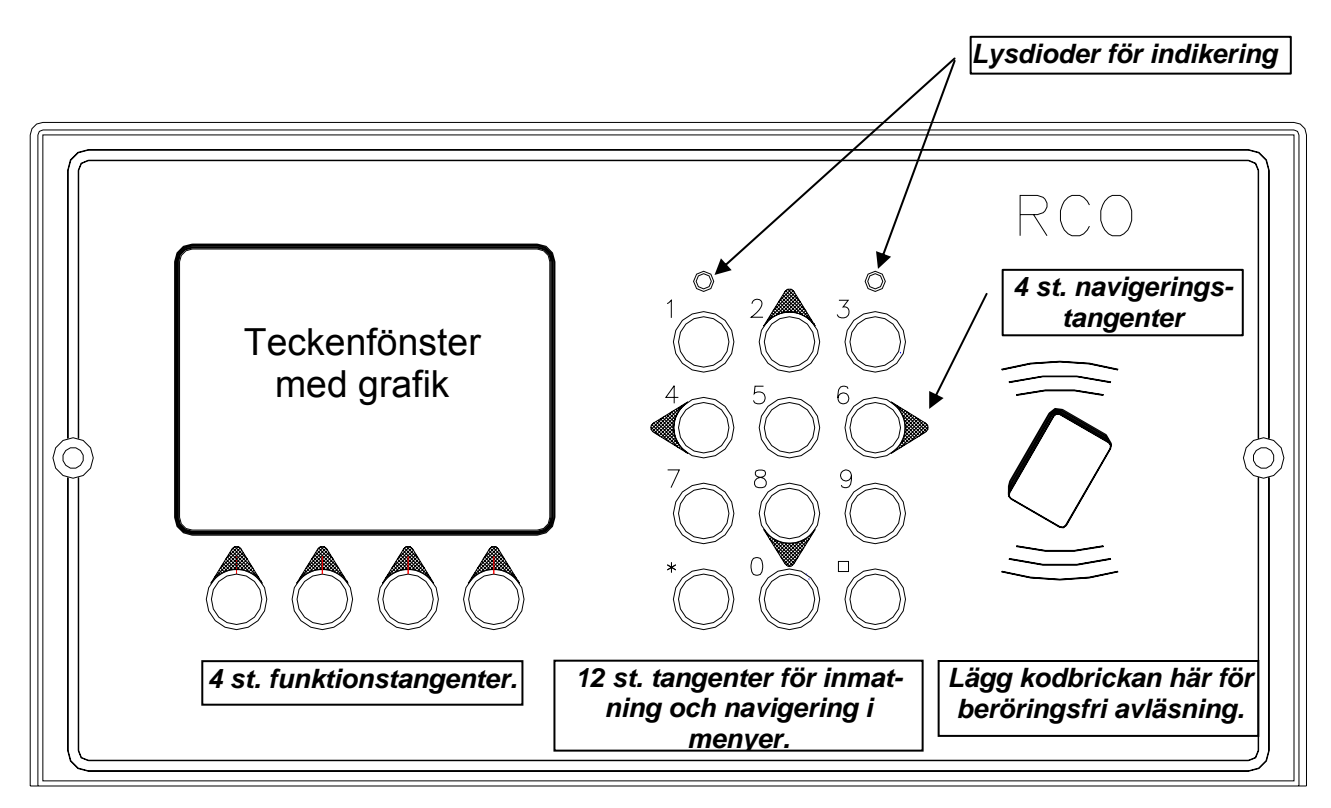

#### Teckenfönster

Teckenfönstret kan visa text och enkel grafik, t.ex. en skiss av ett våningsplan med indikering vilken detektor som larmar.

På sidan 10 finns en förteckning över symboler som kan visas i teckenfönstret.

#### Kortläsare

Avläser kodbrickan. För brickan mot fronten för avläsning. En extern slavläsare kan anslutas till manöverpanelen.

#### Tangentbord

10 siffertangenter (0 - 9) plus # och \* . Fyra av siffertangenterna används vid navigering upp/ned, höger/ vänster i teckenfönstret.

#### Lysdioder

#### Funktionstangenter

Funktionstangenternas funktioner är programmerbara från R-Card M5 och används i menyerna. Programmerad funktion visas i teckenfönstret ovanför tangenten. Tangenterna kan normalt inte användas förrän inloggning skett. Operatörens åtkomst till olika funktionstangenter bestäms av "Behörighetsnivå för MAP" i operatörens behörighet.

#### Summer

Manöverpanelen har en inbyggd summer som piper vid larm och som kvittens vid avläsning av kodbricka och tangenttryckning.

| Vänster<br>lysdiod<br>GRÖN | • | Blinkar när kort/tag är godkänd och<br>panelen väntar på PIN-kod.<br>Lyser så länge låset är öppet (om<br>MAP-50 kontrollerar dörr). | Höger<br>lysdiod<br>GRÖN |   | Lyser i valbart antal sekunder vid larm<br>från (eller med fast sken om "Larm-<br>diod" är ikryssad för panelen).                                                                                         |
|----------------------------|---|----------------------------------------------------------------------------------------------------|--------------------------|---|----------------------------------------------------------------------------------------------------|
| Vänster<br>lysdiod<br>RÖD  | • | Blinkar för varje tangenttryck.                                                                                                    | Höger<br>lysdiod<br>RÖD  | • | Blinkar som förvarning vid larmtill-<br>koppling och under fördröjd återkopp-<br>ling.<br>Lyser i valbart antal sekunder vid larm<br>till (eller med fast sken om "Larmdiod"<br>är ikryssad för läsaren). |

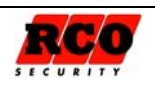

# BILAGA 2: SYMBOLER I TECKENFÖNSTRET MAP-50

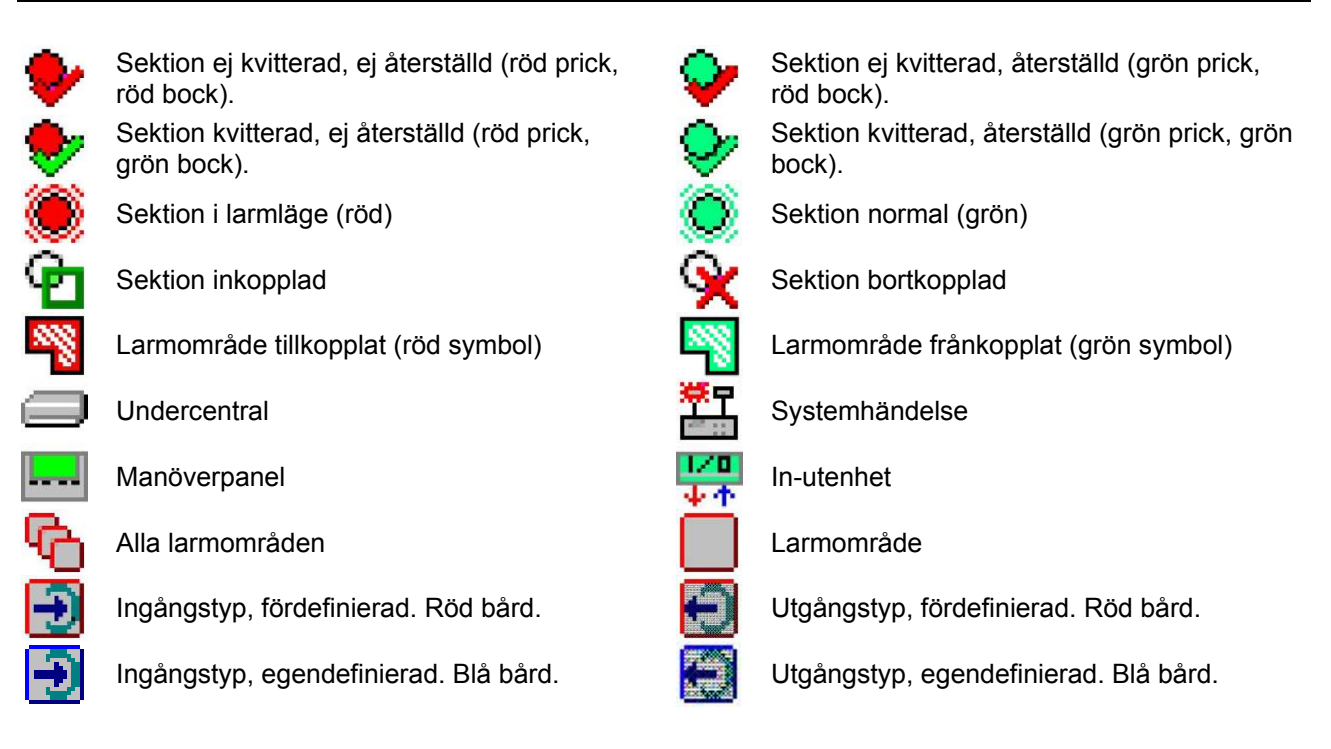

# **BILAGA 3: LARM SOM KAN GES UNDER GÅNGTEST**

Nedanstående larmkaraktärer kommer att generera larm som vanligt under gångtest. Om någon av dessa karaktärer ska ingå i gångtestet: Stäng av siren(er), meddela larmcentral.

Brand ej verifierat Brand verifierat Överfall (hotlarm) tyst, ljudande, dolt Sabotage avbrott (normalt sabotage) Sabotage manipulering Sabotage kortsluten Sabotage tamper Sabotage kom.avbrott Systemfel (systemfel, batterifel minnesbackup, felaktig inspänning) Detektorfel Larmsändningsfel PSTN-fel GSM-fel Nätfel Batteribackupfel Sirenfel Sabotage (generell) Linjefel (generell) Inslagsbegränsning

Fel (generellt)

# BILAGA 4: LARM SOM INTE GES I SERVICELÄGE

Följande larmkaraktärer kommer inte att genereras i Serviceläge:

Sabotage avbrott (normalt sabotage) Sabotage manipulering Sabotage kortsluten Sabotage tamper Sabotage kom.avbrott Systemfel (systemfel, batterifel minnesbackup, felaktig inspänning) Larmsändningsfel PSTN-fel Detektorfel GSM-fel Nätfel Batteribackupfel Dörravkänning uppbruten Dörr uppställd Sirenfel

Sabotage (generell) Linjefel (generell) Fel (generellt)

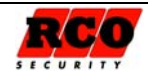

# BILAGA 5 BEHÖRIGHET FÖR MAP

Operatörens behörighetsgrupp måste vara av typen "Behörighet för MAP". I MAP-behörigheten ingår två speciella egenskaper, **Väktarbehörighet** och **Teknikerbehörighet** som kan begränsa möjligheten att använda MAP-50. Se nedan.

**Behörighetsnivå med begränsad behörighet**: MAP-behörigheten har 8 *Behörighetsnivåer*. I behörighetsnivån kan ingå egenskapen "Endast tillgång till sektioner/ingångar med begränsad behörighet", vilket innebär att operatören kan se alla sektioner/ingångar men *bara kvittera resp. bortkoppla* sådana som har ingångstyp med egenskap "*Kvittering möjlig med begränsad behörighet*" resp. "*Bortkoppling möjlig med begränsad behörighet*".

## Väktarbehörighet

Behörigheten blir giltig om ett larm är utlöst på en sektion som har egenskapen "Aktivera behörighet för väktarkort" markerad på sin ingångstyp. Väktarbehörigheten gäller under programmerbar tid.

## Teknikerbehörighet, Teknikerläge

Behörigheten blir giltig om Teknikerbehörighet är tillåten för larmsystemet.

OBS: Om *både* Väktarbehörighet och Teknikerbehörighet är markerade blir behörigheten giltig bara om *båda* villkoren är uppfyllda!

# BILAGA 6 MEGA-SYSTEMETS OLIKA ARBETSSÄTT

### Programmeringsläge

Standardläget. Påverkar hela larmsystemet. Det är möjligt att programmera/ ändra anläggningen från M5. Det finns ingen garanti för att alla funktioner sker korrekt under programmeringen eftersom ändringar i realtid kan ge problem.

### Driftläge

Påverkar hela larmsystemet. Flertalet funktioner spärras för ändring från M5. Ändringar av hårdvara och inställningar tillåts inte.

### Fristående driftläge

Påverkar hela larmsystemet. Samma som Driftläge ovan men med tillägget att M5 inte kan koppla upp sig och kommunicera med larmsystemet. Detta läge kan endast ställas in via MAP-50 och måste ändras via MAP-50 till Driftläge eller Programmeringsläge om man vill ändra något i anläggningen. Man kan även i nödfall återställa till Programmeringsläge direkt på larmsystemets undercentral om kommunikation med datorn inte fungerar (se hjälpfunktionen i M5, "Undercentral").

OBS: En anknytning med Reader-20 *ignorerar* Driftläge och Fristående driftläge! Fr.o.m. M5 version 5.30 ges en varning vid hämtning av en Reader-20-anknytning under *Driftläge* och *Fristående driftläge*. Anknytningen förblir uppkopplad.

### Gångtestläge

Påverkar larmområde. Se sidan 4.

### Serviceläge

Påverkar larmområde(n). Se sidan 4.

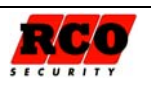

# **BILAGA 7: NÅGRA VIKTIGA PARAMETRAR**

| Parameter                               | Beskrivning                                                       |
|-----------------------------------------|-------------------------------------------------------------------|
| Antalet manöverpaneler MAP-50/          | Bestäms av sammanlagda antalet tillgängliga (oanvända) dörr-      |
| MiniMAP som kan inkopplas per system    | miljöer på anknytningens undercentraler. Exempel: En 8-dörrars    |
| (=anknytning)                           | UC-50 som kontrollerar 5 dörrar kan ansluta 3 st. MAP-            |
|                                         | 50/MiniMAP. Antalet MAP-50 maste anges individuellt for varje     |
|                                         | undercentral vid <i>minneskonfigureringen</i> .                   |
| Begränsning av antalet larm per         | Om ingångstypen har "Begränsat antal per tillkopplingstillfälle": |
| tillkopplingstillfälle:                 | Bestäms av larmsystemets parameter "Max antal larm per till-      |
|                                         | koppling".                                                        |
| Teknikerbehörighet:                     | Aktiveras av operatör och spärras antingen automatiskt efter 8    |
|                                         | timmar eller efter omstart. Kan även spärras av operatör.         |
| Möjliga kodkombinationer för kodbärare  | 9 siffror (0, 1 9). 1 – 999999999.                                |
| (t.ex. "tag"):                          | Långa ID-koder:                                                   |
|                                         | 1 - 340282366920938463463374607431768211455                       |
| Prioritet mellan larm i larmlogg:       | Se "Larmloggens funktion i "R-CARD M5 MEGA Integrerat larm,       |
|                                         | Driftsättning".                                                   |
| Möjliga kodkombinationer för PIN-koder: | 6 siffror (0, 1 9). 000000 – 999999.                              |
| Otillåtna koder:                        | Endast inprogrammerade koder är tillåtna i systemet.              |

| Indikeringar, Larmklass 3/Security Grade 4                                                |              |              |              |  |  |
|-------------------------------------------------------------------------------------------|--------------|--------------|--------------|--|--|
|                                                                                           | Alternativ A | Alternativ B | Alternativ C |  |  |
| Siren                                                                                     | 2            | Х            | Х            |  |  |
| Siren med separat strömförsörjning                                                        | Х            | 1            | Х            |  |  |
| Larmsändare                                                                               | 1            | 1            | 1            |  |  |
| Alternativ larmsändare                                                                    | Х            | X            | 1            |  |  |
| V – Ei tillåtete Ciffrerne enge entelet signelden /eustern een kräue fär reen, elternetiu |              |              |              |  |  |

X = Ej tillåtet; Siffrorna ange antalet signaldon/system som krävs för resp. alternativ.

# Service på manöverpaneler

Inga komponenter som kräver service (säkringar, batterier etc.) finns i MAP-50 eler MiniMAP-50/-60. Tangentbordet rengörs vid behov med exempelvis T-sprit.

### Manöverpanelernas larm- och miljöklassificering

**MAP-50**: Larmklass: 3; Security grade: 4; Miljöklass: 1. **MiniMAP**: Omfattas inte av SSF 1014-3.

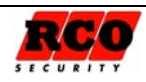